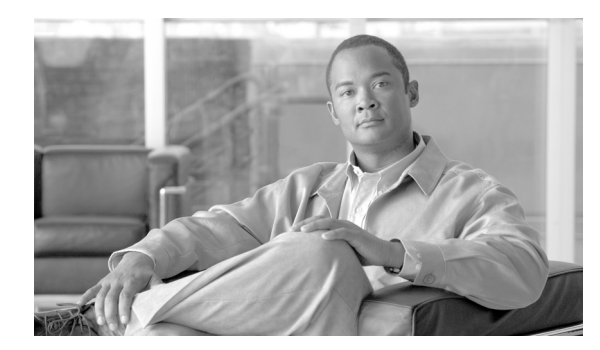

CHAPTER

# Conference Station の設定値の設定

Cisco Unified IP Conference Station 7937G には、設定可能な数多くのネットワーク設定値、デバイス 設定値、およびセキュリティ設定値が用意されています。Conference Station をユーザが使用できる 状態にするには、これらの設定値の修正が必要になる場合もあります。Conference Stationのメニュー を使用して、これらの設定値にアクセスし、そのほとんどを変更することができます。

この章は、次の項で構成されています。

- Conference Station の設定メニュー (P.4-2)
- Conference Station から設定可能なオプションの概要 (P.4-5)
- ネットワークの設定メニュー (P.4-6)
- デバイス設定メニュー (P.4-10)
- セキュリティ設定メニュー (P.4-14)

## Conference Station の設定メニュー

Conference Station には、次の設定メニューが用意されています。

- [ネットワークの設定] メニュー:さまざまなネットワーク設定値を表示および設定するためのオプションを提供します。詳細については、P.4-6の「ネットワークの設定メニュー」を参照してください。
- [デバイス設定]メニュー:ネットワークに関係しない各種の設定値を表示するための、サブメニューへのアクセスを提供します。詳細については、P.4-10の「デバイス設定メニュー」を 参照してください。
- [セキュリティ設定]メニュー: Conference Station の現在の認証セキュリティ ステータスに関 する情報を表示します。詳細については、P.4-14の「セキュリティ設定メニュー」を参照して ください。

[ネットワークの設定]メニューと [セキュリティ設定]メニューにあるオプション設定値を変更 するには、オプションのロックを編集のために解除しておく必要があります。手順の詳細について は、P.4-3の「オプションのロック解除とロック」を参照してください。

オプション設定値の編集や変更に使用できるキーについては、P.4-4の「値の編集」を参照してください。

Conference Station のユーザが Conference Station にアクセスできるかどうかは、Cisco Unified Communications Manager の管理ページの [電話の設定 (Phone Configuration)] ページの [Settings Access] フィールドを使用して制御できます。詳細については、P.4-2 の「設定メニューの表示」または『Cisco Unified Communications Manager アドミニストレーション ガイド』を参照してください。

#### 関連項目

- オプションのロック解除とロック (P.4-3)
- 値の編集 (P.4-4)
- Conference Station から設定可能なオプションの概要(P.4-5)
- ネットワークの設定メニュー (P.4-6)
- デバイス設定メニュー (P.4-10)
- セキュリティ設定メニュー (P.4-14)

### 設定メニューの表示

設定メニューを表示するには、次の手順を実行します。

(注)

Cisco Unified Communications Manager の管理ページの [電話の設定 (Phone Configuration)] ページ にある [Settings Access] フィールドを使用すると、[設定] メニューや、このメニューのオプショ ンに Conference Station でアクセスできるかどうかを制御できます。[Settings Access] フィールドで は、次の値を設定できます。

- Enabled: [設定] メニューへのアクセスを許可します。
- Disabled: [設定] メニューへのアクセスを禁止します。
- Restricted: [ユーザ設定] メニューへのアクセスを許可し、[設定] メニューの他のオプション へのアクセスは禁止します。

[設定] メニューにあるオプションにアクセスできない場合は、[Settings Access] フィールドを確認 してください。詳細については、『*Cisco Unified Communications Manager アドミニストレーション ガ* イド』を参照してください。

#### 手順

- **ステップ1 [アプリケーション] > [設定]**を選択します。
- ステップ2 次のいずれかの操作を実行して、[設定]メニューの項目を選択します。
  - ナビゲーションボタンを使用して、目的の項目を選択し、[選択]を押します。
  - Conference Station のキーパッドを使用して、項目に対応する番号を入力します。
- ステップ3 メニューを終了するには、[終了] ソフトキーを押します。

#### 関連項目

- オプションのロック解除とロック(P.4-3)
- 値の編集 (P.4-4)
- Conference Station から設定可能なオプションの概要(P.4-5)
- ネットワークの設定メニュー (P.4-6)
- デバイス設定メニュー (P.4-10)
- セキュリティ設定メニュー(P.4-14)

### オプションのロック解除とロック

Conference Station から変更できる設定オプションは、Conference Station の動作に影響する変更を ユーザが実行できないようにするために、デフォルトではロックされています。オプションを変更 するには、これらのオプションのロックを解除する必要があります。

オプションを修正しようとしてもアクセスできないときは、*ロックされた*鍵のアイコン 🎴 が設定 メニューに表示されます。オプションのロックが解除され、オプションにアクセスして修正できる ときは、*ロックが解除された*鍵のアイコン 🎴 がこれらのメニューに表示されます。

オプションをロックまたはロック解除するには、\*\*#の順にキーを押します。この操作を実行する と、直前の状態に応じて、オプションがロックまたはロック解除されます。

変更が完了したら、必ずオプションをロックしてください。

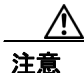

\*\*# を押してオプションのロックを解除した直後に、\*\*# をもう一度押してオプションをロックす ることはやめてください。このシーケンスは、Conference Station では \*\*#\*\* として解釈され、 Conference Station がリセットされます。オプションのロックを解除した後にオプションをロックす る場合は、10 秒以上待機してから \*\*# をもう一度押してください。

- 設定メニューの表示 (P.4-2)
- 値の編集 (P.4-4)
- Conference Station から設定可能なオプションの概要(P.4-5)
- ネットワークの設定メニュー (P.4-6)
- デバイス設定メニュー (P.4-10)
- セキュリティ設定メニュー (P.4-14)

### 値の編集

オプション設定値を編集するときは、次のガイドラインに従ってください。

- 数値と文字を入力するには、キーパッド上のキーを使用します。
- キーパッドを使用して文字を入力するには、対応する数値キーを使用します。キーを1回または何回か押して、個々の文字を表示します。たとえば、2キーを1回押すと「a」、すばやく2回押すと「b」、すばやく3回押すと「c」です。しばらく待機すると、カーソルが自動的に進んで、次の文字を入力できるようになります。
- (IP アドレスなどに含まれる) ピリオドを入力するには、.(ピリオド) ソフトキーを押すか、 キーパッドの\*キーを押します。
- 押し間違えた場合は、<< を押します。このソフトキーを押すと、カーソルの左側にある文字が 削除されます。
- 行った変更をすべて破棄するには、[保存]を押す前に[キャンセル]を押します。

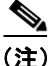

Conference Station では、必要に応じて、いくつかの方法でオプション設定値をリセットまたは復元 することができます。詳細については、P.9-13の「Conference Station のリセットまたは復旧」を参 照してください。

- 設定メニューの表示 (P.4-2)
- オプションのロック解除とロック(P.4-3)
- Conference Station から設定可能なオプションの概要(P.4-5)
- ネットワークの設定メニュー (P.4-6)
- デバイス設定メニュー (P.4-10)
- セキュリティ設定メニュー (P.4-14)

## Conference Station から設定可能なオプションの概要

Conference Station で変更できる設定値は、表 4-1 および表 4-2 に示すいくつかのカテゴリに分類されます。それぞれの設定値の詳細および変更手順については、P.4-6の「ネットワークの設定メニュー」および P.4-14の「セキュリティ設定メニュー」を参照してください。

(注)

[ネットワークの設定] メニュー、[デバイス設定] メニュー、および [セキュリティ設定] メニュー には、情報の提供のみを目的としたオプションと、Cisco Unified Communications Manager から設定 できるオプションがいくつかあります。これらのオプションについても、P.4-6の「ネットワーク の設定メニュー」、P.4-10の「デバイス設定メニュー」、および P.4-14の「セキュリティ設定メ ニュー」で説明しています。

#### 表 4-1 Conference Station から設定可能なネットワーク設定値

| カテゴリ      | 説明                                                                                                    | [ネットワークの設定]メニューの<br>オプション |
|-----------|----------------------------------------------------------------------------------------------------|---------------------------|
| DHCP の設定値 | Dynamic Host Configuration Protocol (DHCP) は、デバイスをネットワークに接続したときに、そのデバイスに IP アドレスを自動的に割り当てるものです。Conference Station では、デフォルトで DHCP が有効になっています。 | DHCP を使う                  |
| IP の設定値   | ネットワークで DHCP を使用していない場合は、手動で IP 設定<br>値を設定できます                                                                                               | IP アドレス                   |
|           |                                                                                                    | デフォルトルータ1                 |
|           |                                                                                                    | ドメイン名                     |
|           |                                                                                                    | DNS サーバ 1 ~ DNS サーバ 5     |
|           |                                                                                                    | MAC アドレス                  |
| ポートの設定値   | ネットワーク ポートの速度と二重化方式を設定できます。                                                                                                    | イーサネットの設定                 |
| TFTP の設定値 | DHCP を使用して Conference Station に TFTP サーバを通知しな                                                                                                | TFTP サーバ 1                |
|           | い場合は、手動で TFTP サーバを割り当てる必要があります。                                                                                                    | 代替 TFTP                   |
|           | DHCP で割り当てられる TFTP サーバの代わりに、代替 TFTP<br>サーバを割り当てて使用することもできます。                                                                                 | TFTP サーバ 2                |
| VLAN の設定値 | [オペレーショナル VLAN ID] では、Conference Station で使用                                                                                                 | オペレーショナル VLAN ID          |
|           | される管理 VLAN を変更できます。[管理 VLAN ID] では、<br>VLAN ID を手動で割り当てることができます。                                                                             | 管理 VLAN ID                |

#### 表 4-2 Conference Station から設定可能なセキュリティ設定値

| カテゴリ       | 説明                 | [セキュリティ設定] メニューのオプ<br>ション |
|------------|--------------------|---------------------------|
| セキュリティの設定値 | 802.1X 認証を有効にできます。 | 802.1X 認証                 |

- 設定メニューの表示 (P.4-2)
- オプションのロック解除とロック (P.4-3)
- 値の編集 (P.4-4)
- ネットワークの設定メニュー (P.4-6)

- デバイス設定メニュー (P.4-10)
- セキュリティ設定メニュー (P.4-14)

## ネットワークの設定メニュー

[ネットワークの設定]メニューには、さまざまなネットワーク設定値を表示および設定するためのオプションが用意されています。表 4-3 で、これらのオプションについて説明し、変更可能なオプションについては変更方法を示します。

[ネットワークの設定] メニューにアクセスする方法については、P.4-2の「設定メニューの表示」 を参照してください。

このメニューにあるオプションを変更するには、オプションのロックをあらかじめ解除しておく必要があります。詳細については、P.4-3の「オプションのロック解除とロック」を参照してください。

オプションの編集に使用できるキーについては、P.4-4の「値の編集」を参照してください。

| オプション     | 説明                                                                     | 変  | 更の手順                                                                          |
|-----------|------------------------------------------------------------------------|----|-------------------------------------------------------------------------------|
| DHCP を使う  | Conference Station で DHCP が使用され<br>ているかどうかを示します。                       | 1. | [ネットワークの設定]のオプションのロックを解除し<br>ます。詳細については、P.4-3の「オプションのロック<br>解除とロック」を参照してください。 |
|           |                                                                        | 2. | [アプリケーション] > [設定] > [ネットワークの設<br>定] > [DHCP を使う] を選択します。                      |
|           |                                                                        | 3. | [有効]を選択して DHCP を有効にするか、[無効]を<br>選択して DHCP を無効にします。                            |
|           |                                                                        | 4. | <b>[選択]</b> を押し、 <b>[保存]</b> を押します。                                           |
| IP アドレス   | Conference Station の Internet Protocol<br>(IP; インターネットプロトコル) アド<br>レス。 | 1. | [ネットワークの設定]のオプションのロックを解除します。詳細については、P.4-3の「オプションのロック<br>解除とロック」を参照してください。     |
|           | IP アドレスをこのオプションで割り当<br>てる場合は、サブネットマスクとデ<br>フォルトルータ1 知り当てる以悪があ          | 2. | [DHCP を使う] オプションを [No] に設定します。詳<br>細については、この表の [DHCP を使う] オプション<br>を参照してください。 |
|           | ります。この表の[サブネットマスク]<br>オプションと「デフォルトルータ]オ                                | 3. | <b>[アプリケーション] &gt; [設定] &gt; [ネットワークの設<br/>定] &gt; [IP アドレス]</b> を選択します。      |
|           | プションを参照してください。                                                         | 4. | 新しい IP アドレスを入力します。                                                            |
|           |                                                                        | 5. | [確認] を押し、[保存] を押します。                                                          |
| サブネット マスク | Conference Station で使用されるサブ<br>ネットマスク。                                 | 1. | [ネットワークの設定]のオプションのロックを解除します。詳細については、P.4-3の「オプションのロック解除とロック」を参照してください。         |
|           |                                                                        | 2. | [DHCP を使う] オプションを [No] に設定します。詳<br>細については、この表の [DHCP を使う] オプション<br>を参照してください。 |
|           |                                                                        | 3. | [アプリケーション] > [設定] > [ネットワークの設<br>定] > [IP サブネットマスク] を選択します。                   |
|           |                                                                        | 4. | サブネットマスクの新しい IP アドレスを入力します。                                                   |
|           |                                                                        | 5. | [確認]を押し、[保存]を押します。                                                            |

#### 表 4-3 [ネットワークの設定] メニューのオプション

### 表 4-3 [ネットワークの設定] メニューのオプション(続き)

| デフォルトルータ               |                                                                                                    |                                                                                                    |
|------------------------|----------------------------------------------------------------------------------------------------|----------------------------------------------------------------------------------------------------|
| 1                      | Conference Station で使用されるデフォ<br>ルトのルータ([デフォルトルータ 1])。                                                                                                    | <ol> <li>[ネットワークの設定]のオプションのロックを解除します。詳細については、P.4-3の「オプションのロック<br/>解除とロック」を参照してください。</li> </ol>                                                                                            |
|                        |                                                                                                    | <ol> <li>[DHCP を使う] オプションを [No] に設定します。詳細については、この表の [DHCP を使う] オプション<br/>を参照してください。</li> </ol>                                                                                            |
|                        |                                                                                                    | <ol> <li>[アプリケーション] &gt; [設定] &gt; [ネットワークの設定] &gt; [デフォルトルータ1] を選択します。</li> </ol>                                                                                                    |
|                        |                                                                                                    | 4. 新しいルータ IP アドレスを入力します。                                                                                                    |
|                        |                                                                                                    | 5. [確認]を押し、[保存]を押します。                                                                                                    |
| ドメイン名                  | Conference Station が常駐している<br>Domain Name System (DNS; ドメイン<br>ネーム システム) ドメインの名前。                                                                                                    | 1. [ネットワークの設定]のオプションのロックを解除し<br>ます。詳細については、P.4-3の「オプションのロック<br>解除とロック」を参照してください。                                                                                                    |
|                        |                                                                                                    | 2. [DHCP を使う] オプションを [No] に設定します。詳<br>細については、この表の [DHCP を使う] オプション<br>を参照してください。                                                                                                    |
|                        |                                                                                                    | <ol> <li>[アプリケーション] &gt; [設定] &gt; [ネットワークの設<br/>定] &gt; [ドメイン名] を選択します。</li> </ol>                                                                                                    |
|                        |                                                                                                    | <b>4.</b> 新しいドメイン名を入力します。                                                                                                    |
|                        |                                                                                                    | 5. [確認] を押し、[保存] を押します。                                                                                                    |
| DNS サーバ 1<br>DNS サーバ 2 | Conference Station で使用されるプライ<br>マリの DNS サーバ([DNS サーバ 1])、<br>およびオプションのバックアップ DNS                                                                                                    | 1. [ネットワークの設定]のオプションのロックを解除し<br>ます。詳細については、P.4-3の「オプションのロック<br>解除とロック」を参照してください。                                                                                                    |
| DNS サーバ 3<br>DNS サーバ 4 | サーバ ([DNS サーバ 2] ~ [DNS サー<br>バ 5])。                                                                                                    | 2. [DHCP を使う] オプションを [No] に設定します。詳<br>細については、この表の [DHCP を使う] オプション<br>を参照してください。                                                                                                    |
| DNS サーバ 5              |                                                                                                    | <ol> <li>[アプリケーション] &gt; [設定] &gt; [ネットワークの設<br/>定] を選択します。</li> </ol>                                                                                                    |
|                        |                                                                                                    | 4. 適切な DNS サーバを選択し、[選択]を押します。                                                                                                    |
|                        |                                                                                                    | 5. 新しい DNS サーバの IP アドレスを入力します。                                                                                                    |
|                        |                                                                                                    | <b>6. [確認]</b> を押します。                                                                                                    |
|                        |                                                                                                    | <ol> <li>必要に応じてステップ4~6を繰り返し、バックアップ DNS サーバを割り当てます。</li> </ol>                                                                                                    |
|                        |                                                                                                    | 8. [保存] を押します。                                                                                                    |
| オペレーショナル<br>VLAN ID    | Conference Station がメンバーになって<br>いる Cisco Catalyst スイッチ上に設定さ<br>れた、補助バーチャル LAN (VLAN)。<br>Conference Station が補助 VLAN をまだ<br>受信していない場合、このオプション<br>は管理 VLAN を示しています。<br>補助 VLAN と管理 VLAN のどちらも設<br>定されていない場合、このオプション | Conference Station は、Conference Station が接続されている<br>スイッチから、Cisco Discovery Protocol (CDP; シスコ検出<br>プロトコル)を通じてオペレーショナル VLAN ID を取得<br>します。VLAN ID を手動で割り当てるには、[管理 VLAN<br>ID] オプションを使用します。 |

#### 表 4-3 [ネットワークの設定]メニューのオプション(続き)

| オプション      | 説明                                                                                            | 変更の手順                                                                                                    |
|------------|-----------------------------------------------------------------------------------------------|----------------------------------------------------------------------------------------------------|
| 管理 VLAN ID | Conference Station がメンバーになって<br>いる補助 VLAN。<br>Conference Station がスイッチから補助                    | 1. [ネットワークの設定]のオプションのロックを解除します。詳細については、P.4-3の「オプションのロック<br>解除とロック」を参照してください。                             |
|            | VLAN を受信していない場合のみ使用<br>されます。                                                                  | <ol> <li>[アプリケーション] &gt; [設定] &gt; [ネットワークの設定] &gt; [管理 VLAN ID] を選択します。</li> </ol>                      |
|            |                                                                                               | 3. 新しい管理 VLAN ID を入力します。                                                                                 |
|            |                                                                                               | 4. [確認] を押し、[保存] を押します。                                                                                  |
| TFTP サーバ 1 | Conference Station で使用される、プラ<br>イマリの Trivial File Transfer Protocol<br>(TFTP)サーバ。ネットワークで DHCP | <ol> <li>DHCP を有効にしている場合は、[代替 TFTP]オプションを [Yes] に設定します。詳細については、この表の [代替 TFTP] オプションを参照してください。</li> </ol> |
|            | を使用していない場合、このサーバを<br>変更するには[TFTP サーバ 1]オプショ                                                   | <ol> <li>[アプリケーション] &gt; [設定] &gt; [ネットワークの設定] &gt; [TFTP サーバ1] を選択します。</li> </ol>                       |
|            | ンを使用する必要があります。                                                                                | 3. 新しい TFTP サーバの IP アドレスを入力します。                                                                          |
|            | [代替 TFTP] オプションを Yes に設定<br>した場合は、[TFTP サーバ 1] オプショ<br>ンに 0 以外の値を入力する必要があり<br>ます。             | 4. [確認] を押し、[保存] を押します。                                                                                  |
| TFTPサーバ2   | プライマリの TFTP サーバが使用不能<br>の場合に、Conference Station で使用さ<br>れるオプションのバックアップ TFTP                   | <ol> <li>[ネットワークの設定]のオプションのロックを解除します。詳細については、P.4-3の「オプションのロック<br/>解除とロック」を参照してください。</li> </ol>           |
|            | サーバ。                                                                                          | <ol> <li>[TFTP サーバ 1] オプションに IP アドレスを入力します。詳細については、この表の [TFTP サーバ 1] オプションを参照してください。</li> </ol>          |
|            |                                                                                               | <b>3. [アプリケーション] &gt; [設定] &gt; [ネットワークの設定]</b> を選択します。                                                  |
|            |                                                                                               | <b>4.</b> [TFTP サーバ 2] オプションを選択し、[ <b>選択</b> ] を押します。                                                    |
|            |                                                                                               | 5. 新しいバックアップ TFTP サーバの IP アドレスを入力<br>します。                                                                |
|            |                                                                                               | 6. [確認]を押し、[保存]を押します。                                                                                    |
| 代替 TFTP    | Conference Station が代替 TFTP サーバ<br>を使用しているかどうかを示します。                                          | <ol> <li>[ネットワークの設定]のオプションのロックを解除します。詳細については、P.4-3の「オプションのロック<br/>解除とロック」を参照してください。</li> </ol>           |
|            |                                                                                               | <ol> <li>[アプリケーション] &gt; [設定] &gt; [ネットワークの設定] &gt; [代替 TFTP] を選択します。</li> </ol>                         |
|            |                                                                                               | <b>3.</b> Conference Station で代替 TFTP サーバを使用する場合<br>は <b>[有効]</b> を選択し、使用しない場合は <b>[無効]</b> を選<br>択します。  |
|            |                                                                                               | 4. [選択] を押し、[保存] を押します。                                                                                  |

#### 表 4-3 [ネットワークの設定]メニューのオプション(続き)

| オプション         | 説明                                                                                                    | 変更の手順                                                                                                    |
|---------------|----------------------------------------------------------------------------------------------------|----------------------------------------------------------------------------------------------------|
| イーサネットの設<br>定 | <ul> <li>イーサネットポート(Conference Station</li> <li>では LAN というラベルが付いていま</li> <li>す)の速度と二重化方式。有効な値は、</li> <li>次のとおりです。</li> <li>・ 自動ネゴシエーション</li> </ul>                  | <ol> <li>[ネットワークの設定]のオプションのロックを解除します。詳細については、P.4-3の「オプションのロック解除とロック」を参照してください。</li> <li>[アプリケーション]&gt;[設定]&gt;[ネットワークの設定]&gt;[イーサネットの設定]を選択します。</li> </ol> |
|               | <ul> <li>・ 自動ネコシエーション</li> <li>・ 10 ハーフ: 10-BaseT/半二重</li> <li>・ 10 フル: 10-BaseT/全二重</li> <li>・ 100 ハーフ: 100-BaseT/半二重</li> <li>・ 100 フル: 100-BaseT/全二重</li> </ul> | <ol> <li>3. [イーサネットの設定] の新しい設定値を選択します。</li> <li>4. [選択] を押し、[保存] を押します。</li> </ol>                                                                         |
| MAC アドレス      | Conference Station 固有のメディア アク<br>セス制御(MAC)アドレス。                                                                                                    | 表示のみ(変更不可)。                                                                                                    |

- 設定メニューの表示 (P.4-2)
- オプションのロック解除とロック (P.4-3)
- 値の編集 (P.4-4)
- Conference Station から設定可能なオプションの概要 (P.4-5)
- デバイス設定メニュー (P.4-10)

## デバイス設定メニュー

[デバイス設定] メニューからは、5 個のサブメニューにアクセスできます。これらのメニューで は、Conference Station の設定ファイルで指定されているさまざまな設定値を確認できます。 Conference Station は、設定ファイルを TFTP サーバからダウンロードします。サブメニューの内容 は、次のとおりです。

- Unified CM の設定メニュー (P.4-10)
- HTTPの設定メニュー (P.4-11)
- ロケールの設定メニュー (P.4-12)
- セキュリティ設定メニュー (P.4-12)
- QoSの設定メニュー (P.4-13)

(注)

[デバイス設定] メニューの設定値は、Conference Station ではなく Cisco Unified Communications Manager から更新します。

[デバイス設定] メニューおよびそのサブメニューにアクセスする方法については、P.4-2の「設定 メニューの表示」を参照してください。

## Unified CM の設定メニュー

[Unified CM の設定] メニューには、[CallManager 1]、[CallManager 2]、[CallManager 3]、 [CallManager 4]、および [CallManager 5] オプションがあります。これらのオプションは、 Conference Station から発信されたコールの処理に使用できるサーバを優先順位順に示しています。

これらのオプションを変更するには、Cisco Unified Communications Manager の管理ページを使用します。

[Unified CM の設定] メニューのオプションには、使用可能なサーバについて、サーバの IP アドレ スまたは名前、および表 4-4 に示したいずれかの状態が表示されます。

| 状態     | 説明                                                      |
|--------|---------------------------------------------------------|
| アクティブ  | Conference Station が現在コール処理サービスを受けている Cisco Unified     |
|        | Communications Manager サーバ。                             |
| スタンバイ  | 現在のサーバが使用不能になった場合に、Conference Station が切り替えて使           |
|        | 用する Cisco Unified Communications Manager サーバ。           |
| (ブランク) | 現時点では、この Cisco Unified Communications Manager サーバへの接続があ |
|        | りません。                                                   |

表 4-4 Cisco Unified Communications Manager サーバの状態

オプションには、表 4-5 に示す表示が1つ以上表示されることもあります。

| 表示   | 説明                                                                                                    |
|------|----------------------------------------------------------------------------------------------------|
| SRST | 限定的な機能セットを通じて Cisco Unified Communications Manager 機能を提供で<br>きる、Survivable Remote Site Telephony ルータであることを示します。このルー<br>タは、他のすべての Cisco Unified Communications Manager サーバが到達不能に<br>なった場合に、コール処理の制御を担います。SRST Cisco Unified Communications<br>Manager は、アクティブな場合でも常にサーバ リストの末尾に表示されます。 |
|      | SRST ルータのアドレスは、Cisco Unified Communications Manager の管理ページ<br>にある [SRST 参照先の設定 (SRST Referenace Configuration)] ページ ([システ<br>ム] > [SRST] を選択) で設定します。SRST 参照先は、[デバイス プール設定<br>(Device Pool Configuration)] ページ ([システム] > [デバイスプール] を選択)<br>で設定します。                                    |
| TFTP | 設定ファイルにリストされている Cisco Unified Communications Manager に Conference Station を登録できず、代わりに TFTP サーバに登録したことを示しま す。                                                                                                    |

#### 表 4-5 Cisco Unified Communications Manager サーバに関する表示

## HTTP の設定メニュー

[HTTP の設定] メニューには、Conference Station にとって各種の情報の取得元になるサーバの URL が表示されます。このメニューには、Conference Station のアイドル表示に関する情報も表示されます。

表 4-6 に、[HTTP の設定] メニューのオプションの説明を示します。

#### 表 4-6 [HTTP の設定] メニューのオプション

| オプション           | 説明                                                                                                    | 変更の手順                                                      |
|-----------------|----------------------------------------------------------------------------------------------------|------------------------------------------------------------|
| 情報 URL          | Conference Station に表示されるヘルプ テキストの URL。                                                                                                    | Cisco Unified Communications Manager の<br>管理ページを使用して変更します。 |
| サービス URL        | Conference Station で Conference Station サービスの取得元となるサーバの URL。                                                                                       | Cisco Unified Communications Manager の<br>管理ページを使用して変更します。 |
| ディレクトリURL       | Conference Station でディレクトリ情報の取得元となるサー<br>バの URL。                                                                                                   | Cisco Unified Communications Manager の<br>管理ページを使用して変更します。 |
| メッセージ URL       | Conference Station でメッセージ サービスの取得元となる<br>サーバの URL。                                                                                                 | Cisco Unified Communications Manager の<br>管理ページを使用して変更します。 |
| 認証 URL          | Conference Station の Web サーバに発行された要求を検証<br>するために、Conference Station が使用する URL。                                                                     | Cisco Unified Communications Manager の<br>管理ページを使用して変更します。 |
| プロキシサーバの<br>URL | Conference Station の HTTP クライアントの代わりにローカ<br>ル以外のホスト アドレスに HTTP 要求を送信し、ローカル<br>以外のホストから Conference Station の HTTP クライアント<br>への応答を提供するプロキシ サーバの URL。 | Cisco Unified Communications Manager の<br>管理ページを使用して変更します。 |

#### 表 4-6 [HTTP の設定] メニューのオプション(続き)

| オプション     | 説明                                       | 変更の手順                                              |
|-----------|------------------------------------------|----------------------------------------------------|
| アイドル URL  | Conference Station が使用されないまま、[URL のアイドル  | Cisco Unified Communications Manager $\mathcal{O}$ |
|           | 時間]オプションに指定した期間が経過し、メニューも開               | 管理ページを使用して変更します。                                   |
|           | かれていないときに、Conference Station が表示する XML   |                                                    |
|           | サービスの URL。[アイドル URL] オプションと [URL の       |                                                    |
|           | アイドル時間]オプションを使用すると、たとえば                  |                                                    |
|           | Conference Station が 5 分間使用されていない場合に、LCD |                                                    |
|           | スクリーンに株式相場やカレンダーを表示できます。                 |                                                    |
| URLのアイドル時 | Conference Station が使用されておらず、メニューも開かれ    | Cisco Unified Communications Manager の             |
| 間         | ていない場合に、[アイドル URL] オプションで指定した            | 管理ページを使用して変更します。                                   |
|           | XML サービスをアクティブにするまでの秒数。                  |                                                    |

### ロケールの設定メニュー

[ロケールの設定] メニューは、Conference Station で使用されるユーザ ロケールとネットワーク ロ ケール (言語) およびその他の表示オプションの情報を表示します。表 4-7 に、このメニューのオ プションの説明を示します。

#### 表 4-7 [ロケールの設定] メニューのオプション

| オプション               | 説明                                                                                                    | 変更の手順                                                      |
|---------------------|----------------------------------------------------------------------------------------------------|------------------------------------------------------------|
| ユーザロケール             | Conference Station のユーザに関連付けられているユー<br>ザロケール。ユーザロケールは、言語、フォント、日<br>付と時刻の書式、英数字キーボードのテキスト情報な<br>ど、ユーザをサポートするための一連の詳細情報を指<br>定したものです。                              | Cisco Unified Communications Manager の<br>管理ページを使用して変更します。 |
| ユーザロケールバー<br>ジョン    | Conference Station にロードされたユーザ ロケールの<br>バージョン。                                                                                                    | 表示のみ (変更不可)。                                               |
| ユーザロケール文字<br>セット    | Conference Station がユーザ ロケールに使用する文字<br>セット。                                                                                                    | 表示のみ (変更不可)。                                               |
| ネットワークロケール          | Conference Station のユーザに関連付けられたネット<br>ワークロケール。ネットワークロケールは、<br>Conference Station で使用されるトーンやリズムの定義<br>など、特定の場所にある Conference Station をサポート<br>するための詳細情報を指定したものです。 | Cisco Unified Communications Manager の<br>管理ページを使用して変更します。 |
| ネットワークロケール<br>バージョン | Conference Station にロードされたネットワーク ロ<br>ケールのバージョン。                                                                                                    | 表示のみ (変更不可)。                                               |

## セキュリティ設定メニュー

[セキュリティ設定] メニューは、Conference Station のセキュリティに関係するステータス設定値 を表示します。

表 4-8 に、[セキュリティ設定] メニューのオプションの説明を示します。

(注)

Conference Station には、[設定] メニューから直接アクセスする [セキュリティ設定] メニューも用 意されています。このメニューのセキュリティオプションについては、P.4-14の「セキュリティ設 定メニュー」を参照してください。

表 4-8 [セキュリティ設定] メニューのオプション

| オプション          | 説明                                                                     | 変更の手順                                                      |
|----------------|------------------------------------------------------------------------|------------------------------------------------------------|
| Webアクセス可能      | Conference Station の Web アクセスが<br>有効([Yes])か無効([No])かを<br>示します。        | Cisco Unified Communications Manager の<br>管理ページを使用して変更します。 |
| セキュアシェル<br>サーバ | Conference Station でセキュア シェル<br>サーバが [有効] と [無効] のどち<br>らになっているかを示します。 | Cisco Unified Communications Manager の<br>管理ページを使用して変更します。 |

## QoS の設定メニュー

[QoS の設定] メニューは、Conference Station の QoS (Quality Of Service) に関係する情報を表示し ます。表 4-9 に、メニュー オプションの説明を示します。

#### 表 4-9 [QoS の設定] メニューのオプション

| オプション                  | 説明                                              | 変更の手順                                                      |  |
|------------------------|-------------------------------------------------|------------------------------------------------------------|--|
| レイヤ 2 プライオリティ          | Conference Station ベースのサービスのレイヤ2プラ              | Cisco Unified Communications Manager の                     |  |
| (SCCP)                 | イオリティの値                                         | 管理ページを使用して変更します。                                           |  |
| レイヤ 2 プライオリティ<br>(RTP) | Conference Station の RTP のレイヤ 2 プライオリティの値       | Cisco Unified Communications Managerの<br>管理ページを使用して変更します。  |  |
| レイヤ 2 プライオリティ          | Conference Station の TFTP のレイヤ 2 プライオリ          | Cisco Unified Communications Manager の                     |  |
| (TFTP)                 | ティの値                                            | 管理ページを使用して変更します。                                           |  |
| レイヤ 2 プライオリティ          | Conference Station の DHCP のレイヤ 2 プライオリ          | Cisco Unified Communications Manager の                     |  |
| (DHCP)                 | ティの値                                            | 管理ページを使用して変更します。                                           |  |
| レイヤ 2 プライオリティ          | Conference Station の DNS のレイヤ 2 プライオリ           | Cisco Unified Communications Manager の                     |  |
| (DNS)                  | ティの値                                            | 管理ページを使用して変更します。                                           |  |
| レイヤ 2 プライオリティ          | Conference Station の HTTP のレイヤ 2 プライオリ          | Cisco Unified Communications Manager の                     |  |
| (HTTP)                 | ティの値                                            | 管理ページを使用して変更します。                                           |  |
| 通話制御の DSCP             | コール制御シグナリングの DiffServ コード ポイン<br>ト (DSCP) IP 分類 | Cisco Unified Communications Manager の<br>管理ページを使用して変更します。 |  |
| 設定の DSCP               | Conference Station の設定の DSCP IP 分類              | Cisco Unified Communications Manager の<br>管理ページを使用して変更します。 |  |
| サービスの DSCP             | Conference Station サービスの DSCP IP 分類             | Cisco Unified Communications Manager の<br>管理ページを使用して変更します。 |  |

#### 関連項目

• 設定メニューの表示 (P.4-2)

## セキュリティ設定メニュー

[設定] メニューから直接アクセスするセキュリティ設定では、各種のセキュリティ設定値に関する情報が提供されます。

[セキュリティ設定] メニューにアクセスする方法については、P.4-2の「設定メニューの表示」を 参照してください。

(注)

Conference Station には、[デバイス設定] メニューから直接アクセスする [セキュリティ設定] メ ニューも用意されています。このメニューのセキュリティ オプションについては、P.4-12の「セ キュリティ設定メニュー」を参照してください。

このメニューにあるオプションを変更するには、P.4-3の「オプションのロック解除とロック」の 説明に従って、オプションのロックをあらかじめ解除しておく必要があります。

オプションの編集に使用できるキーについては、P.4-4の「値の編集」を参照してください。

表 4-10 に、[セキュリティ設定] メニューのオプションの説明を示します。

| オプション     | 説明                                                            | 変更の手順                                    |
|-----------|---------------------------------------------------------------|------------------------------------------|
| シェルアクセス   | セキュア シェルにアクセスする                                               | Cisco Unified Communications Manager の管理 |
| 制御        | ためのユーザ名とパスワードを                                                | ページの[電話の設定 (Phone Configuration)]        |
|           | ユーザが入力できます。                                                   | ウィンドウを使用して変更します。                         |
| 802.1X 認証 | $\subset \mathcal{O}$ Conference Station $\mathcal{O}$ 802.1X | P.4-14の「802.1X 認証と 802.1X 認証ステー          |
|           | 認証を有効にできます。                                                   | タス」を参照してください。                            |
| 802.1X 認証 | 802.1X 認証トランザクションの                                            | 表示のみ (変更不可)。                             |
| ステータス     | リアルタイムのステータス進捗                                                |                                          |
|           | 状況を表示します。                                                     |                                          |

表 4-10 [セキュリティ設定] メニューのオプション

## 802.1X 認証と 802.1X 認証ステータス

[802.1X 認証]オプションと [802.1X 認証ステータス]オプションを使用すると、802.1X 認証を有効にして進捗状況をモニタできます。これらのオプションについては、表 4-11 および表 4-12 で説明しています。

#### 表 4-11 [802.1X 認証]の設定値

| オプション     | 説明                                                                                                    | 変更の手順 |                                                                          |
|-----------|----------------------------------------------------------------------------------------------------|-------|--------------------------------------------------------------------------|
| 802.1X 認証 | 802.1X 認証が有効になって<br>いるかどうかを示します。                                                                           | 1.    | [ネットワークの設定]のオプションのロック<br>を解除します。詳細については、P.4-3の「オ<br>プションのロック解除とロック」を参照して |
|           | <ul> <li>         【有効】: Conference<br/>Station は、802.1X 認証を<br/>使用してネットワーク<br/>アクセスを要求します      </li> </ul> | 2.    | ください。<br>[アプリケーション] > [設定] > [セキュリ<br>ティ設定] > [802.1X 認証] > [デバイス認証]     |
|           | <ul> <li>[無効]:電話機は、CDP<br/>を使用して VLAN およ<br/>びネットワーク アクセ<br/>スを取得します (デフォ</li> </ul>                       | 3.    | を選択します。<br>[有効]を選択してネットワークアクセスを要求するか、[無効]を選択してデフォルト設定を使用します。             |
|           | ルト設定)。                                                                                                    | 4.    | [ <b>選択]</b> を押し、[保存] を押します。                                             |

| オプション              | 説明                                                                    | 変更の手順       |
|--------------------|-----------------------------------------------------------------------|-------------|
| 802.1X 認証<br>ステータス | 802.1X 認証ステータスのリアルタイムの進捗状況。次のいずれかの状態が表示されます。                          | 表示のみ(変更不可)。 |
|                    | • [無効]:802.1X は無効で、トランザクションは試<br>行されませんでした。                           |             |
|                    | • [切断済み]:物理リンクがダウンしているか、切断<br>されています。                                 |             |
|                    | • [接続中]:オーセンティケータを検出または取得し<br>ようとしています。                               |             |
|                    | • [取得済み]:オーセンティケータが取得され、認証<br>の開始を待機しています。                            |             |
|                    | <ul> <li>[認証中]:認証が進行中です。</li> </ul>                                   |             |
|                    | <ul> <li>[認証済]:認証が成功しました。または、タイムア<br/>ウトになったため暗黙的に認証されました。</li> </ul> |             |
|                    | • [保留]:認証が失敗し、次回の試行まで待機しています(約60秒)。                                   |             |

表 4-12 [802.1X 認証ステータス]の設定値

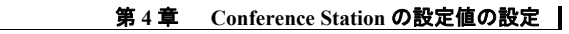

■ セキュリティ設定メニュー